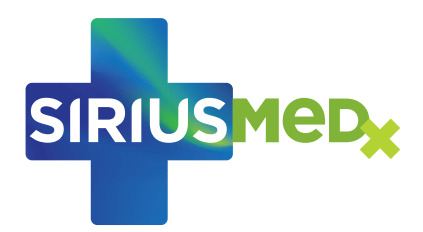

# CLAIM YOUR FIRST DIGITAL CERTIFICATE

You have received an email telling you that a digital certification has been issued to you. Follow the steps below to get it.

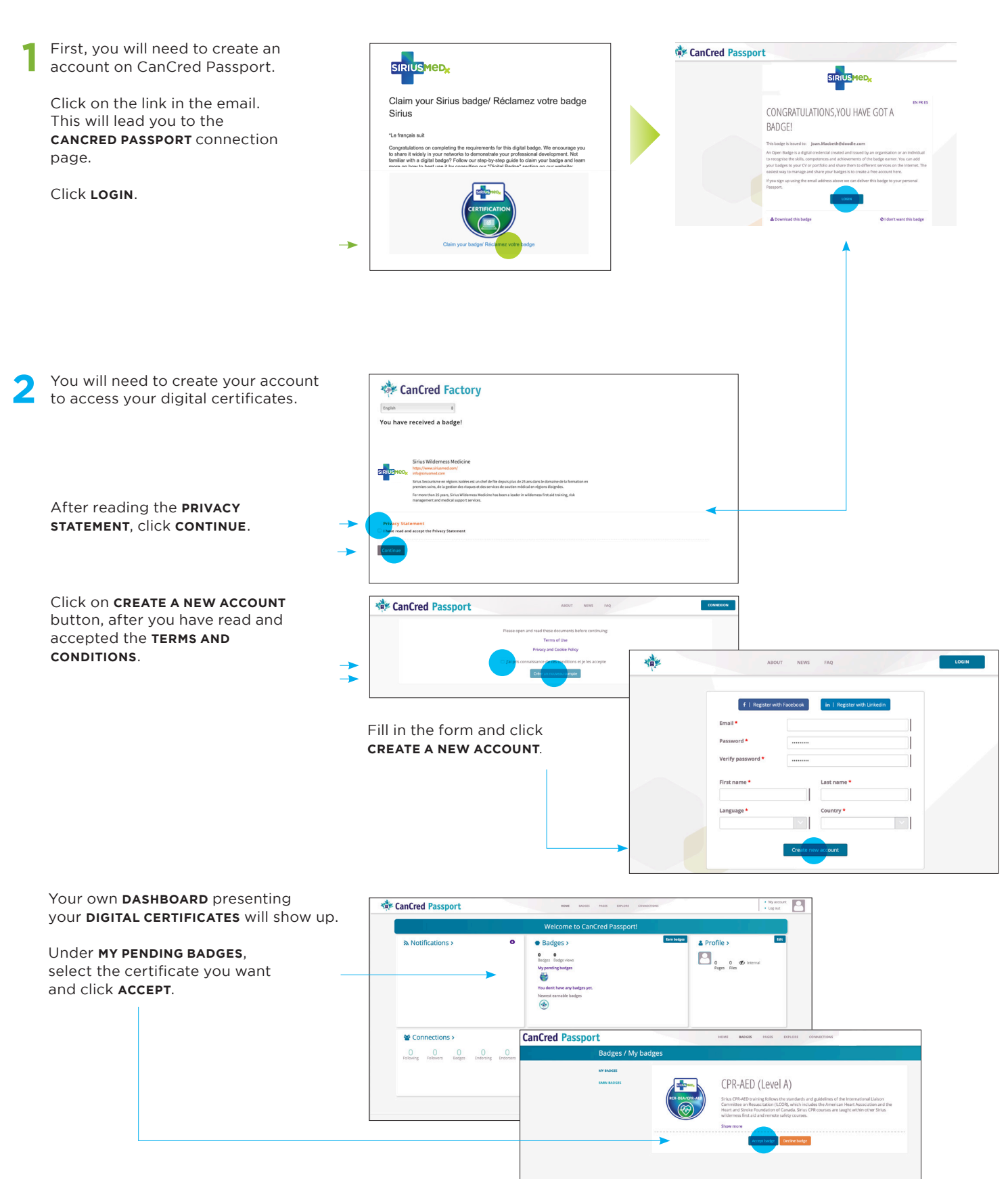

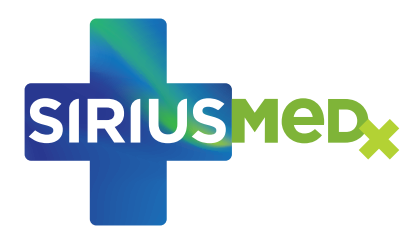

## PRINT OR SHARE YOUR DIGITAL CERTIFICATE

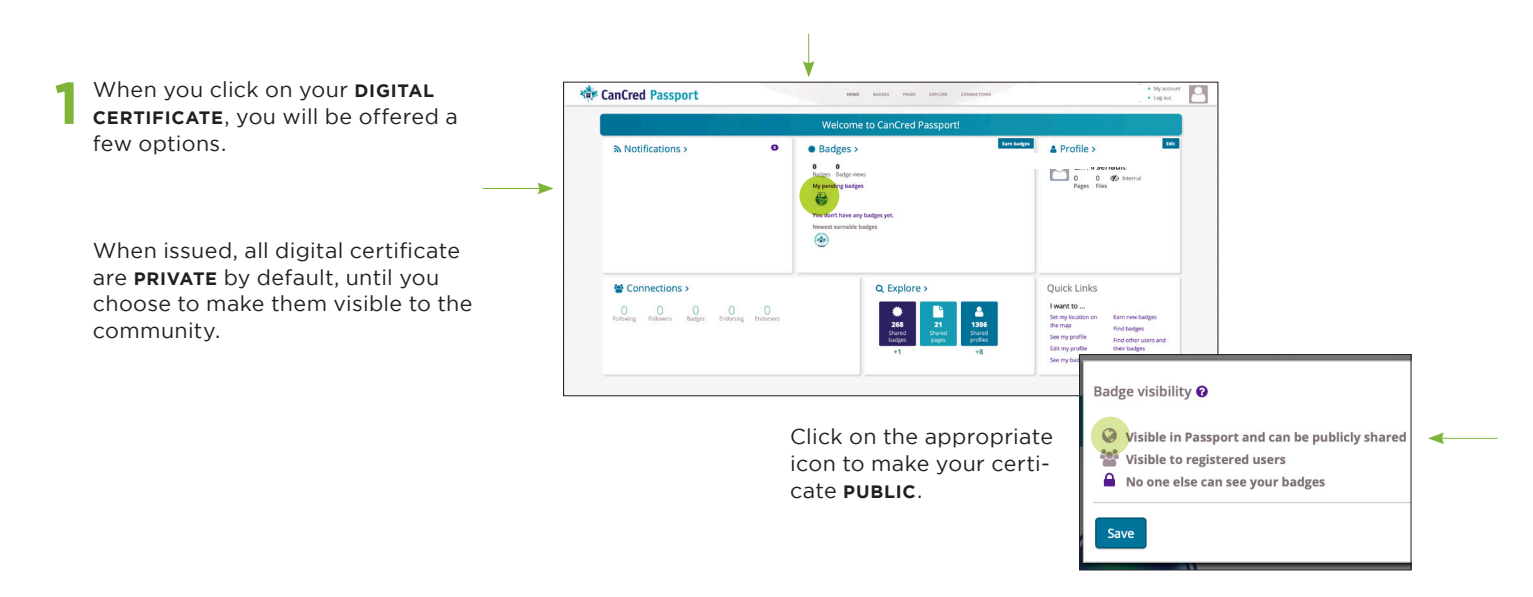

In the top menu, you will be given the following choices:

VIEW your digital certificate (including description and criteria), **SHARE** it (on your social medias), or simply **DOWNLOAD** it, in a pdf version or in its image version.

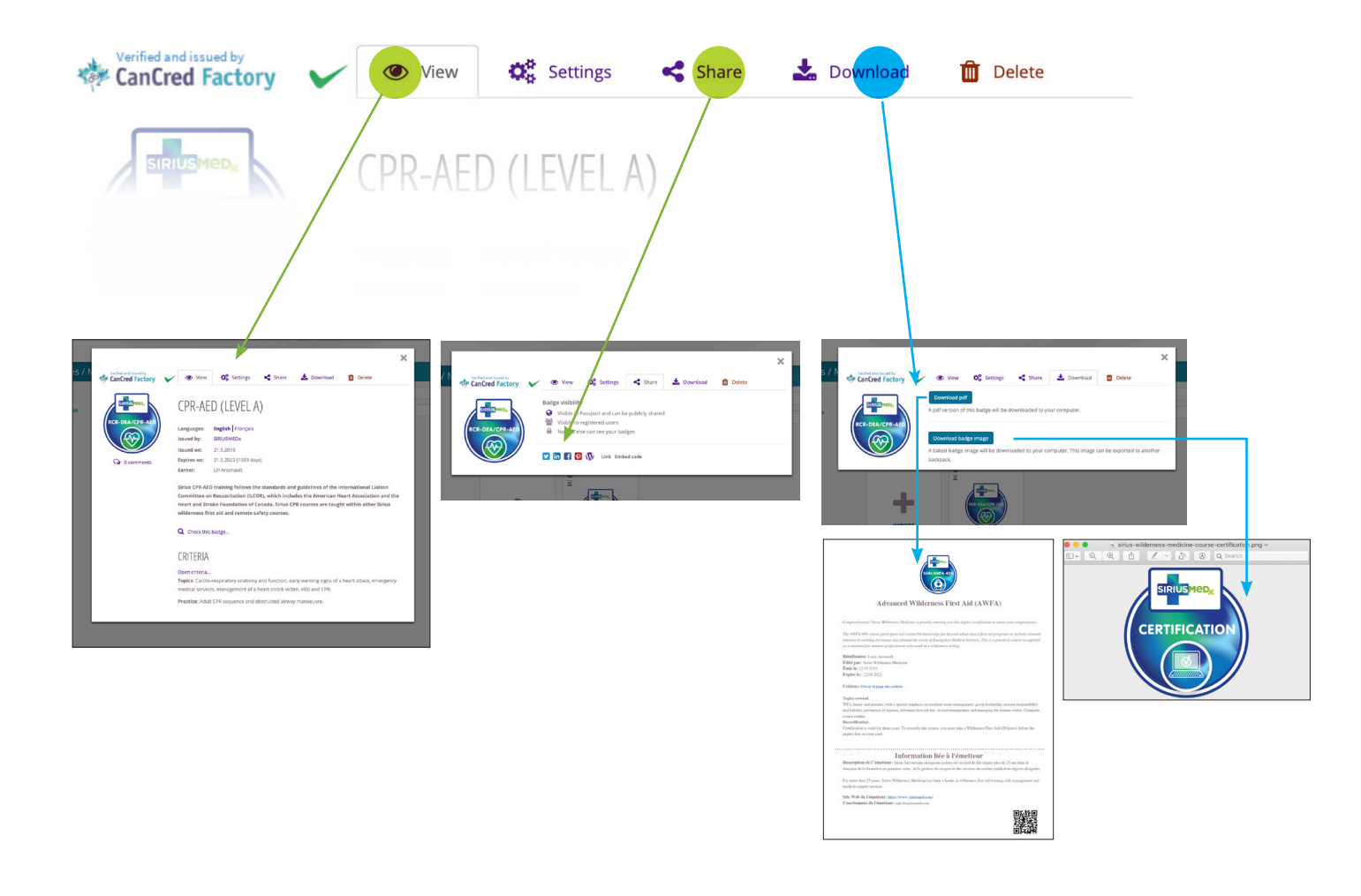

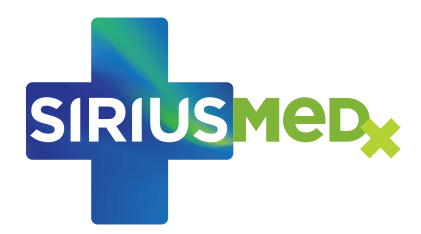

## SHARE YOUR CERTIFICATE ON LINKEDIN

One of the great benefits of digital certificates is that you can share them on social networks. Let's start with LinkedIn.

|                                                    |                                           |                                                                                                    |      | ↓          |         |            |        |  |
|----------------------------------------------------|-------------------------------------------|----------------------------------------------------------------------------------------------------|------|------------|---------|------------|--------|--|
| Click on the <b>SHARE</b> icon.                    | Verified and issued by<br>CanCred Factory | ~                                                                                                    | View | O Settings | Share   | 🛓 Download | Delete |  |
| The main social media icons show up at the bottom. | RCR-DEA/CPR-AED                           | SIRUSYEED,         RCR-DEA/CPR-AED    Badge visibility          Image: Sire of the second second seco |      |            |         |            |        |  |
| Click LINKEDIN.                                    |                                           |                                                                                                    |      | 🚺 Link Emb | ed code |            |        |  |

A new window named SHARE ON LINKEDIN will pop up.

#### Here, you will be offered two choices: add your certificate to your profile or share it.

### **OPTION A: ADD YOUR DIGITAL CERTIFICATE TO YOUR PROFILE**

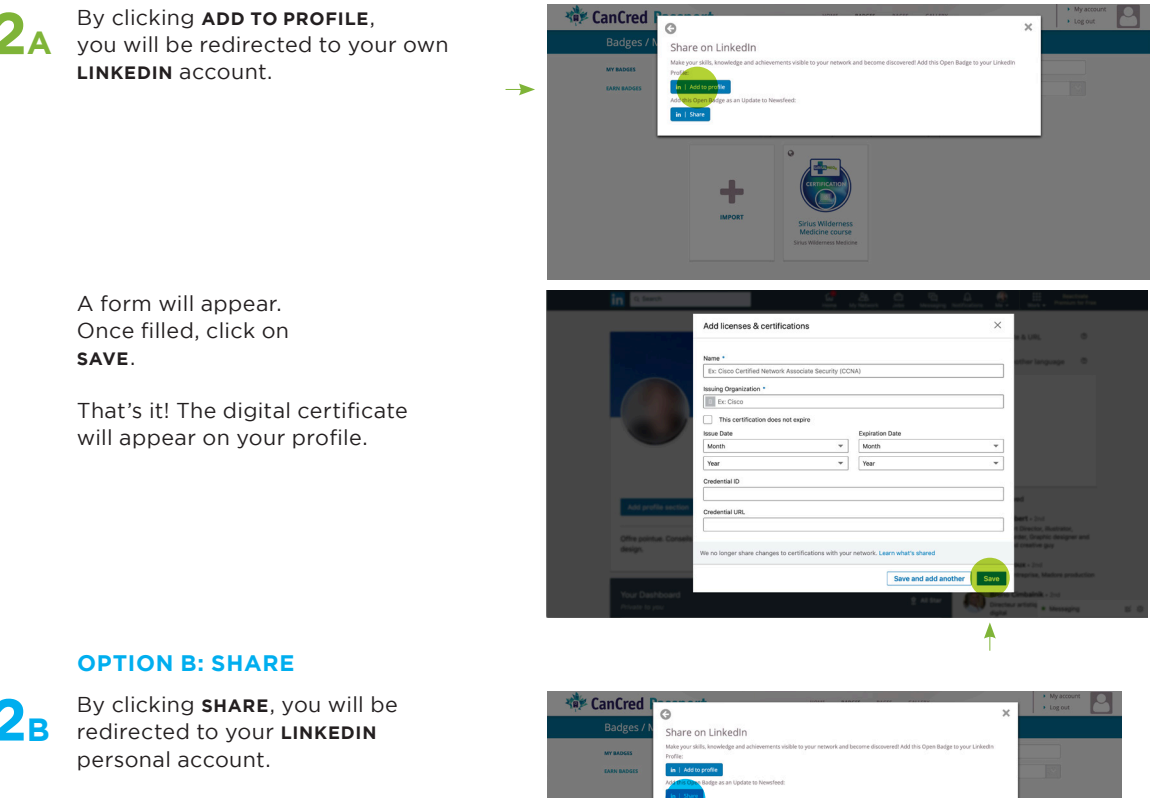

Your choice to share your certificate in writing a **POST** or to send it through a **PRIVATE MESSAGE** to a potential employer for example.

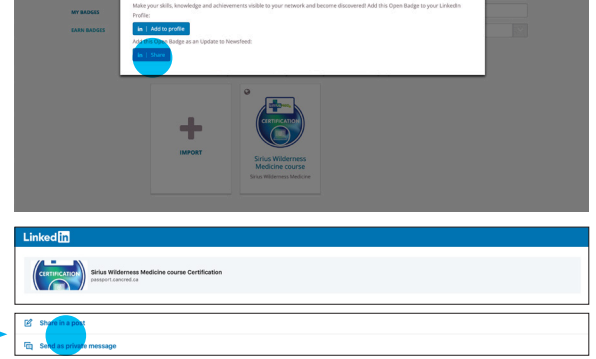